# **TEACH PAK**

User Guide

Danish Mustafa Khan danish@emco.pk

Classification : Confidential

## Contents

| 1. | Sign up for Teach Pak          | 3    |
|----|--------------------------------|------|
| 2. | Log In to Teach Pak portal     | 6    |
| 3. | The Dashboard                  | 8    |
| 4. | Accessing Tasks of a Module.   | . 10 |
| 5. | Viewing Tasks                  | . 11 |
| 6. | Taking a Test                  | . 12 |
| 7. | Interactive Participation.     | . 14 |
| I  | Initiating a Discussion:       | . 14 |
|    | Participating in a Discussion: | . 15 |

#### 1. Sign up for Teach Pak

Step 1: Open Your Internet Browser (Google Chrome, MS Edge, Safari), and in the Address bar Type in

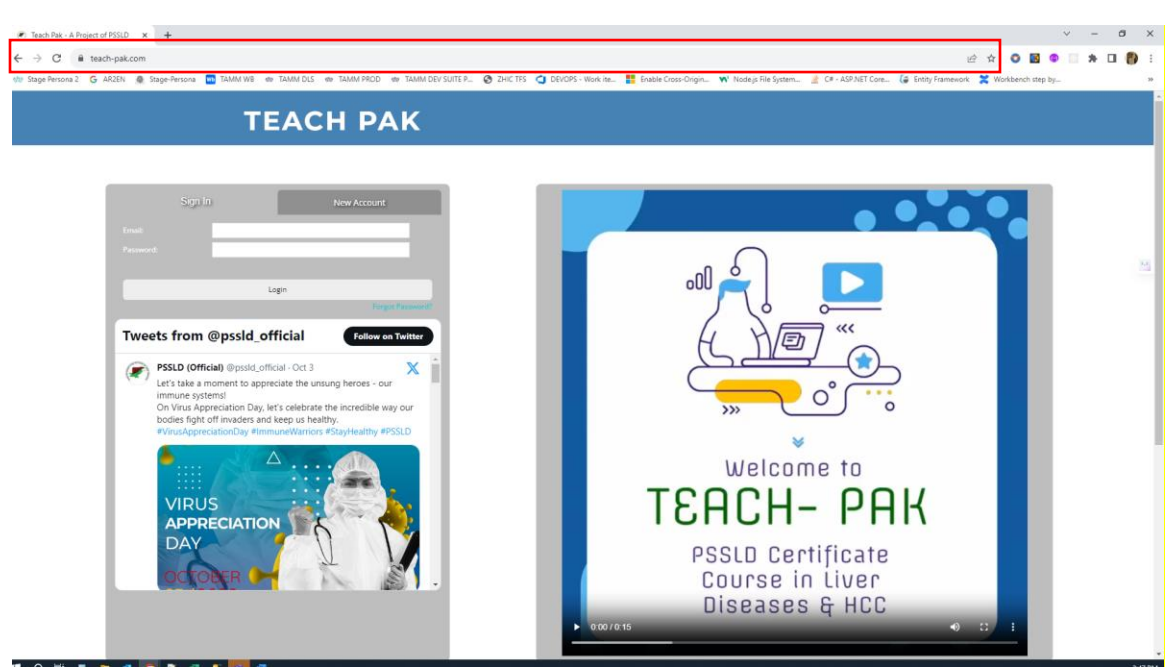

# www.teach-pak.com

Step 2: Click on New Account and fill in your

- Name
- Email address (that is used frequently)
- Mobile Number (preferred format: 923xxXXXXXX eg. 923001234567)
- City
- Password

#### **TEACH PAK**

| Sign In             | New Account |            |
|---------------------|-------------|------------|
| Danish Mustafa Khan |             |            |
| danish@emco.pk      |             | $\bigcirc$ |
| 923453315698        |             |            |
| Karachi             | ~           |            |
|                     |             |            |
|                     |             | A NET "    |
| 2876                |             |            |

#### Step 3: Click save. Upon saving you will get a success message

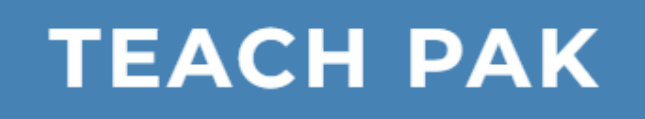

| Sigr                     | ı In                       |                   | New Account                  |
|--------------------------|----------------------------|-------------------|------------------------------|
|                          |                            |                   |                              |
| Email:                   |                            |                   |                              |
| Mobile #:                |                            |                   |                              |
| City:                    | Select city                |                   | ~                            |
| Password:                |                            |                   |                              |
| Information saved, Pleas | e check your email to acti | vate your account | t and for login information. |

Step 4: Log in to your email account for your welcome email

| Inbox 287 | Q Search                                  | <b>×</b>    | Welcome to Teach Pak - A Project of PSSLD                                                                                                    |
|-----------|-------------------------------------------|-------------|----------------------------------------------------------------------------------------------------|
| 🖋 Drafts  | no-reply@teach-pak.com                    | Today 15:53 | From no-reply@leach-pak.com                                                                                                    |
| A Sent    | Welcome to reach Pak - A Project of PSSLD |             | To danish@emco.pk<br>Date Today 15:53                                                                                                    |
| 🖒 Junk    |                                           |             | 🖂 Summary 🚯 Headers 🗮 Plain text                                                                                                    |
| 🛍 Trash   |                                           | 1.000       | Welcome : Danish Mustafa Khan                                                                                                    |
|           |                                           | Î           | Thank you for registering with https://www.teach-pak.com. You are successfully registered.<br>Your credential are as follows:<br>Login Id : danish@emco.pk<br>Password : _ n_C e : _ x `]<br>Email : danish@emco.pk<br>Please follow the link to activate your account.<br>Ihttps://www.teach-pak.com/activation.aspx?uid=a4vtFGT&guni=77c97b91-ca8d-407a-803c-5f2d3cdb35f2<br>-<br>Regards<br>Team - https://www.teach-pak.com |

Step 5: If the link marched in red is enabled, click it to activate your account. If it is not, cope and past the link in your browser as shown below and hit enter to activate.

![](_page_5_Picture_1.jpeg)

Thank you activating your account. Please click the below link to get to main page to login to the system.

Go to login page

#### 2. Log In to Teach Pak portal.

Step 1: Open Your Internet Browser (Google Chrome, MS Edge, Safari), and in the Address bar Type in

## www.teach-pak.com

![](_page_6_Picture_3.jpeg)

Step 2: Type in the email and password, you received in the welcome email and click on Login

![](_page_6_Picture_5.jpeg)

Step 3: After login, you will be taken on your enrolled programs page.

| Errolled Programs  |
|--------------------|
| Available Programs |
|                    |

Click on Proceed to Dashboard to view the module list and other items on the dashboard.

| Home  | Logout |                                                           |                                     | Welcome: Danish Mustafa Khan   |
|-------|--------|-----------------------------------------------------------|-------------------------------------|--------------------------------|
|       |        |                                                           |                                     | Countries Version (Hosticators |
|       |        |                                                           | Teach Pak Oct 10 2023 - Nov 07 2023 |                                |
|       |        | Ven Tasis<br>Cyclemology and prevention in HBV and<br>HCV |                                     |                                |
|       |        | Discussions                                               | My Messages                         | Netflations                    |
| Торіс | 1      | Start Date                                                | Latest Activity                     | Author                         |
|       |        |                                                           |                                     |                                |

## 3. The Dashboard.

| Home Logout | 2                                                        |                                     | Welcome: Danish Mustafa Khan |
|-------------|----------------------------------------------------------|-------------------------------------|------------------------------|
| 1           |                                                          |                                     | 3 county track the set       |
|             |                                                          | Teach Pak Oct 10 2023 - Nov 07 2023 |                              |
|             | Ver Task<br>Fordemology and prevention in HEV and<br>HEV |                                     |                              |
|             |                                                          |                                     |                              |
|             | Discussions 5                                            | My Messages                         | 7 Notifications              |
| Торіс       | Start Date                                               | Latest Activity                     | Author                       |
|             |                                                          |                                     |                              |

- 1. Menu
- 2. Logout
- 3. New notifications, messages, and discussion activity count
- 4. Module within the program
- 5. List of discussion
- 6. List of messages send by administrators and teachers
- 7. Notification about, tasks, discussion activities, and others.

| X                                                         |                                                        |                                     | Welcome: Danish Mustafa Khan |
|-----------------------------------------------------------|--------------------------------------------------------|-------------------------------------|------------------------------|
| Home Initiate Discussion My Profile Switch Program Logout |                                                        |                                     | Chronology Manager Restauror |
|                                                           |                                                        | Teach Pak Oct 10 2023 - Nov 07 2023 |                              |
|                                                           | Wer Tais<br>stemology and prevention in MBV and<br>HCV |                                     | 2                            |
|                                                           |                                                        |                                     |                              |
|                                                           | Discussions                                            | My Messages                         | Notifications                |
|                                                           | Start Date                                             | Latest Activity                     | Author                       |

Welcome: Danish Mustafa Khan

Discussions Messages Notifications

![](_page_9_Picture_3.jpeg)

| My Messages | Notifications |                      |
|-------------|---------------|----------------------|
|             |               | Date                 |
| nd HCV.     |               | 10/8/2023 2:29-03 Pt |
|             |               |                      |
|             |               |                      |
|             |               |                      |
|             |               |                      |
|             | My Messages   | My Messages          |

## 4. Accessing Tasks of a Module.

On your dashboard for each module, there is a button called View tasks

![](_page_10_Picture_2.jpeg)

- 1. Progress bar to show how many tasks are completed.
- 2. A clickable button to view tasks of a module.

#### 5. Viewing Tasks.

Clicking on a view task button takes the user to view the task screen. Here a list of tasks associated with the module are listed. Users will view the task by click 'View Task' button.

There are 4 types of tasks.

- 1. Reading
- 2. External Links to articles and information
- 3. Videos
- 4. Test

![](_page_11_Picture_7.jpeg)

**Note**: All tasks/content except for Assessment/test have no expiry date and will be available for users all the time once published.

### 6. Taking a Test.

As discussed in the previous topic, a test or assessment is a task within a module, and unlike the other tasks, it has a start and end date and time. A user must complete the task within the given time as decided by the program manager.

Step 1: Goto Dashboard  $\rightarrow$  View Task to see assessment tasks

![](_page_12_Figure_3.jpeg)

Step 2: click on View task to start the test.

| Teach Pak - A Project of PSSLD - Google Chrome |                    |                                         |  |            |                     |  | ×   |
|------------------------------------------------|--------------------|-----------------------------------------|--|------------|---------------------|--|-----|
| 🔒 stage.teach-pal                              | k.com/UserTest.asp | x?taskType=101&taskId=3&testId=1&hide=1 |  |            |                     |  |     |
|                                                |                    |                                         |  |            |                     |  | Â   |
|                                                | Question 1 of 1    |                                         |  | Time le    | ft 1653:00 minutes! |  |     |
|                                                | Question: *        | Hepatitis A is a:                       |  |            |                     |  |     |
|                                                | Options: *         | Oa. DNA virus.<br>Ob. Parasite          |  |            |                     |  |     |
|                                                |                    | Oc. No Virus                            |  |            |                     |  |     |
|                                                |                    |                                         |  | < Previous | End Test            |  | >.< |
|                                                |                    |                                         |  |            |                     |  |     |
|                                                |                    |                                         |  |            |                     |  |     |
|                                                |                    |                                         |  |            |                     |  |     |
|                                                |                    |                                         |  |            |                     |  | -   |

The test can be of 20-25 MCQs, and the user has to answer each question before proceeding to the next. However, a user can go back and review their answers.

Step 3: After completing the test, the User must click end test to get the result.

| 💌 Teach Pak - A P | roject of PSSLD - Google Chrome                           |                                        | - |   | ×   |
|-------------------|-----------------------------------------------------------|----------------------------------------|---|---|-----|
| 🔒 stage.teach     | -pak.com/showResult.aspx?testId=1&taskId=3&expired=0&hide | =1                                     |   |   |     |
|                   |                                                           |                                        |   |   |     |
|                   | F                                                         | AILED                                  |   |   |     |
|                   | You have got 0 co                                         | orrect answers out of 1                |   |   |     |
|                   | You are unable to pass th                                 | e test, Minimum passing marks are 60%. |   |   |     |
|                   | R                                                         | etake Test                             |   |   |     |
| Question #        | Question                                                  | Your Answer                            |   |   | >.< |
| 1                 | Hepatitis A is a:                                         | c. No Virus                            |   | 8 |     |
|                   |                                                           |                                        |   |   |     |
|                   |                                                           |                                        |   |   |     |
|                   |                                                           |                                        |   |   |     |
|                   |                                                           |                                        |   |   |     |

Note: Passing marks or percentage is decided by the program manager, if a user fails he has a chance to retake the test.

#### 7. Interactive Participation.

The application also has the functionality to participate in discussion forums. A user can:

- 1. Ask/answer questions from the participant.
- 2. Share knowledge-based articles and documents (PDF format)

#### Initiating a Discussion:

Step 1: A user can initiate a discussion by clicking on the 'Initiate Discussion' link from the menu.

![](_page_14_Picture_6.jpeg)

Step 2: A screen will open, and the user will enter the Topic, description, and reference attachment (if any) and click save to initiate a discussion.

| Add Discussion |                                                                                                    |      |        |
|----------------|----------------------------------------------------------------------------------------------------|------|--------|
| Modules: *     | Teach Pak Oct 10 2023 - Nov 07 2023                                                                                           |      | ~      |
| Topic: *       | How do we identify HBV patient?                                                                                               |      |        |
| Description: * | Dear participant,<br>What test are essentials to identify HBV patient and what can be the symptoms to<br>investigate for HBV? |      |        |
| Attach File    | Choose File No file chosen                                                                                                    | ĥ.   |        |
| Status: *      | Active ~                                                                                                    |      |        |
|                |                                                                                                    | Save | Cancel |

Step 3: When a discussion is initiated, it will be available for other users to view and participate with their comments and further queries.

| Discussions                              | My Messages |                 | Notifications           |  |
|------------------------------------------|-------------|-----------------|-------------------------|--|
| Торіс                                    | Start Date  | Latest Activity | Author                  |  |
| How do we identify HBV patient? (1) Ngwb | 10/9/2023   | 3 10/9/2        | 023 Danish Mustafa Khan |  |
| What is HBV and HCV (3)                  | 10/7/2023   | 3 10/8/2        | 023 Danish Mustafa Khan |  |

Users can also edit/modify their comment and details of the initiated discussion.

| Discussion Comments |                                                                                                    |                     |                                                                                                    |        |  |
|---------------------|----------------------------------------------------------------------------------------------------|---------------------|----------------------------------------------------------------------------------------------------|--------|--|
| Торіс               | How do we identify HBV patient?                                                                                                    |                     |                                                                                                    |        |  |
| Description         | escription Dear participant, What test are essentials to identify HBV patient and what can be the symptoms to investigate for HBV? |                     |                                                                                                    |        |  |
| Date                | Time                                                                                                    | Author              | User Comment                                                                                             |        |  |
| 10/9/2023           | 8:44 PM                                                                                                    | Danish Mustafa Khan | Dear participant,                                                                                        | [Edit] |  |
|                     |                                                                                                    |                     | What test are essentials to identify HBV patient and what can be the symptoms<br>to investigate for HBV? |        |  |

#### Participating in a Discussion:

Step 1: All the newly created discussions are listed under the discussion panel and users can access them by clicking on the link

| Discussions                             | My Messages |                 | Notifications          |  |
|-----------------------------------------|-------------|-----------------|------------------------|--|
| Торіс                                   | Start Date  | Latest Activity | Author                 |  |
| How do we identify HBV patient? (1) NEW | 10/9/2023   | 10/9/20         | 23 Danish Mustafa Khan |  |
| What is HBV and HCV (3)                 | 10/7/2023   | 10/8/20         | 3 Danish Mustafa Khan  |  |

Step 2: Clicking on the link will take the user to the Discussion page where details of the posted topic along with responses from other participants are listed. (newest at the top)

| Discussion Co | mments                          |                                                                                                    |                                          |                                                                |      |  |
|---------------|---------------------------------|----------------------------------------------------------------------------------------------------|------------------------------------------|----------------------------------------------------------------|------|--|
| Topic         | How do we identify HBV patient? |                                                                                                    |                                          |                                                                |      |  |
| Description   | Dear participant, W             | Dear participant. What test are essentials to identify HBV patient and what can be the symptoms to investigate for HBV? |                                          |                                                                |      |  |
| Date          | Time                            | Author                                                                                                    | User Comment                             | User Comment                                                   |      |  |
| 10/9/2023     | 8:44 PM                         | Danish Mustafa Khan                                                                                                    | Dear participant,                        |                                                                |      |  |
|               |                                 |                                                                                                    | What test are essentials to identify HBV | / patient and what can be the symptoms to investigate for HBV? |      |  |
|               |                                 |                                                                                                    |                                          |                                                                |      |  |
| Add Comment   | is .                            |                                                                                                    |                                          |                                                                |      |  |
| Comment       |                                 |                                                                                                    |                                          |                                                                |      |  |
| Attach a File | Choose File No f                | ile chosen                                                                                                    |                                          |                                                                |      |  |
|               |                                 |                                                                                                    |                                          |                                                                | Save |  |

Step 3: The user can participate by putting in comments and attaching any supporting document (PDF format), User comments will be posted when the save button is clicked.

| Discussion Comments |                                                                                                    |                     |                                                                                                    |                             |  |
|---------------------|----------------------------------------------------------------------------------------------------|---------------------|----------------------------------------------------------------------------------------------------|-----------------------------|--|
| Topic               | How do we identify HBV patient?                                                                                         |                     |                                                                                                    |                             |  |
| Description         | Dear participant, What test are essentials to identify HBV patient and what can be the symptoms to investigate for HBV? |                     |                                                                                                    |                             |  |
| Date                | Time                                                                                                    | Author              | User Comment                                                                                                    |                             |  |
| 10/9/2023           | 8:56 PM                                                                                                    | Administrator       | Hi Danish, I came across a good article maybe this helps<br>https://www.mayoclinic.org/diseases-conditions/hepatitis-b/diagnosis-treatment/drc-<br>20366821#text=Blood%20tests%20can%20detect%20signs.the%20amount%20of%20liver%20damage. | [Edit]<br>[View Attachment] |  |
| 10/9/2023           | 8:44 PM                                                                                                    | Danish Mustafa Khan | Dear participant,                                                                                                    |                             |  |
|                     |                                                                                                    |                     | What test are essentials to identify HBV patient and what can be the symptoms to investigate for HBV?                                                                                                    |                             |  |
| Add Comment         | 5                                                                                                    |                     |                                                                                                    |                             |  |
| Attach a File       | Choose File No                                                                                                    | file chosen         |                                                                                                    |                             |  |